# **CS Index and CS Name**

## (KX-UDS/UDT series)

No. 41-014

December 21 , 2012

Ver.1.1

**Panasonic Corporation** 

## Abstract about this document

This document describes about CS Index and CS Name.

## **Revision history**

| Date          | Version  | Revision                            | Firmware version                                      |
|---------------|----------|-------------------------------------|-------------------------------------------------------|
| Aug. 21, 2012 | Ver. 1.0 | Initial Release                     | All versions                                          |
| Dec. 21, 2012 | Ver. 1.1 | To change the CS Management screen. | UDS124CE: 01.202 or later<br>UDS124 : 01.002 or later |

## **Overview**

Super Master CS has \*several monitor functions for management. \*Refer to "44-003" of technical contents on support site.

Then, CS Index and CS Name are convenient to identify the CS.

| SIP CS KX-UDS124       | 5                                         | Status | Ne    | twork                       | Sy           | vstem VolP             | Telepho | ne              | Mainte    | nance    |  |
|------------------------|-------------------------------------------|--------|-------|-----------------------------|--------------|------------------------|---------|-----------------|-----------|----------|--|
| Web Logout             | CS Monitor Tree Image Monitor S Monitor S |        |       |                             |              |                        |         |                 |           |          |  |
| System                 | CS Monitor                                |        |       |                             |              |                        |         |                 |           |          |  |
| Web Language           | Air Sync Group                            |        |       |                             |              |                        |         |                 |           |          |  |
| Administrator Password |                                           |        | Deel  | SI Error<br>Bm] Rate<br>[%] | Wired<br>LAN | CS Name<br>MAC Address | Status  | Current Sync CS |           |          |  |
| Web Server Settings    |                                           | Index  | [dBm] |                             |              |                        |         | CS<br>Type      | CS<br>RPT | CS Index |  |
| Time Adjust Settings   |                                           | 1      | -     | -                           | -            | 00.80.F0.E9.76.02      | INS     | -               | -         | -        |  |
| CS Name                |                                           | 2      | -37   | 0                           | OK           | 00.80.F0.F0.6C.79      | INS     | Primary         | CS        | 1        |  |
| Air Settings           |                                           | 3      | -     | -                           | NG           | 00.80.F0.E9.76.33      | -       | -               | -         | -        |  |
| CS Management          |                                           | 4      | -87   | 0                           | OK           | 00.80.F0.F0.6C.78      | INS     | Primary         | CS        | 3        |  |
| CS Monitor             |                                           |        |       |                             |              |                        |         |                 |           |          |  |

#### Example. CS Monitor

In this situation,

You have to go where the NG CS is and check the LAN connection.

That is, you need to know where the CS whose index is 3 is.

So, we recommend you to prepare a map which indicates where CSs are located.

## **CS** Index

CS Index is assigned to the CS when a CS has been registered. Before CS registration, please write down the MAC address of CS on the map. After CS registration, please add the assigned number of CS Index on the map. It enables you to specify the location of CS easily when you have some troubles.

n Tentative number at site planning

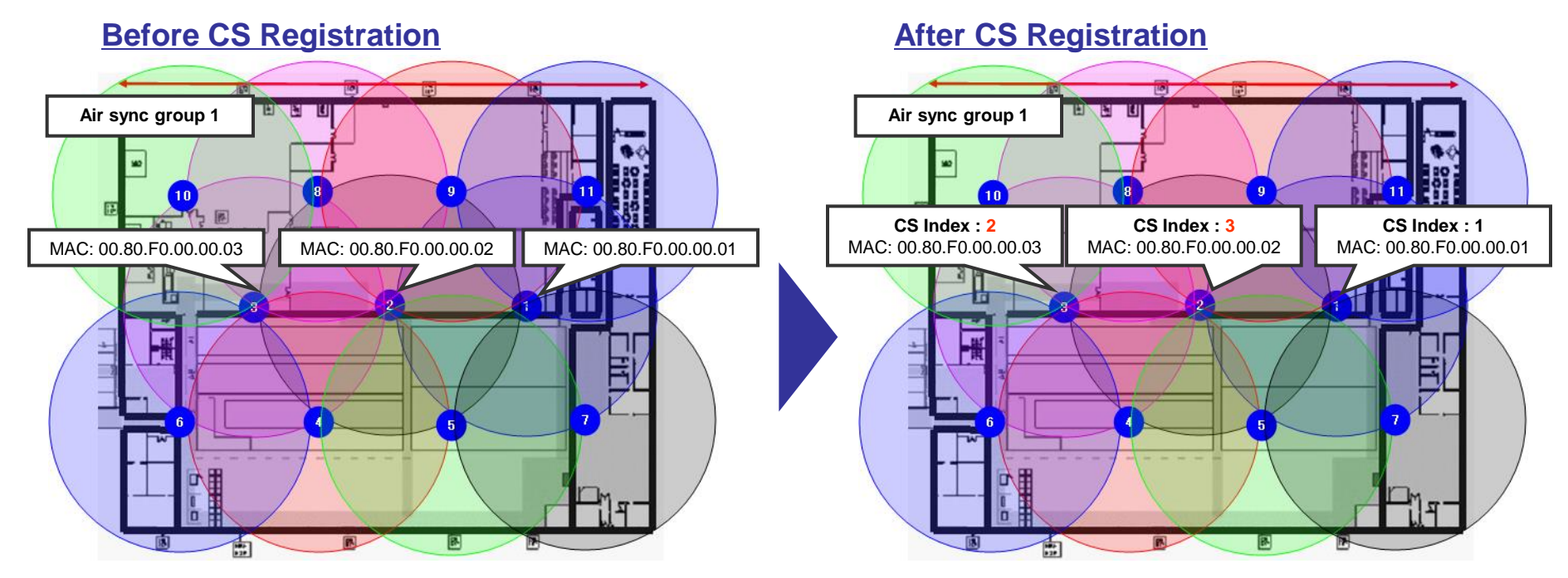

If you want to match the CS index number with the tentative number, You should register the CS before you place the CS in its planned location.

## **CS** Name

CS Name also enables you to specify the CS easily. Please name the CSs freely as you can easily understand.

#### How to name the CS

#### At Super Master CS

- 1. Log in to the Super Master CS.
- 2. In the [System] tab, select [CS Management].
- 3. Log in the CS you want to name.

#### At the target CS

- 4. In the [System] tab, select [CS Name].
- 5. Enter the name as you please.
- 6. Click [Save].

#### 7. Reboot the CS manually while Super Master CS

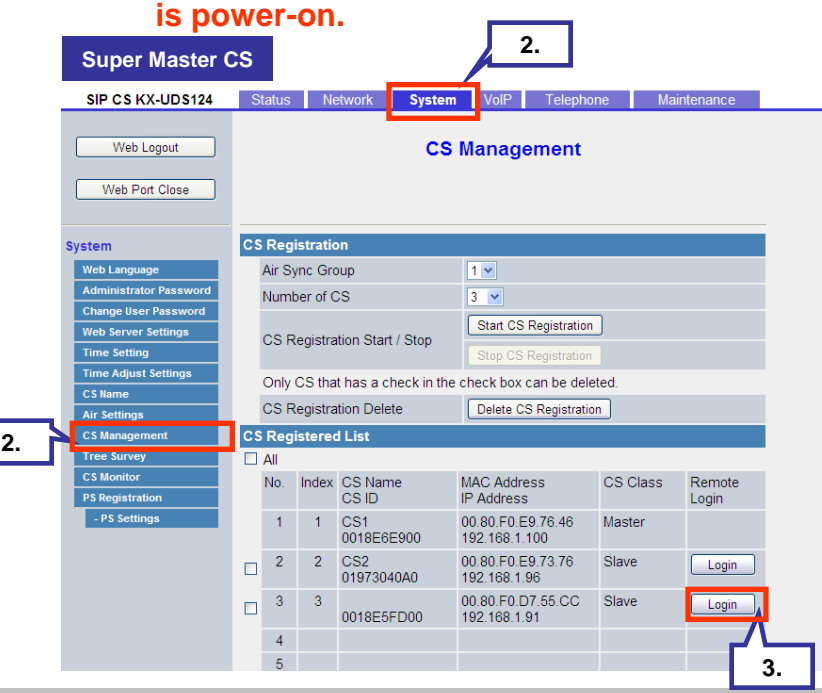

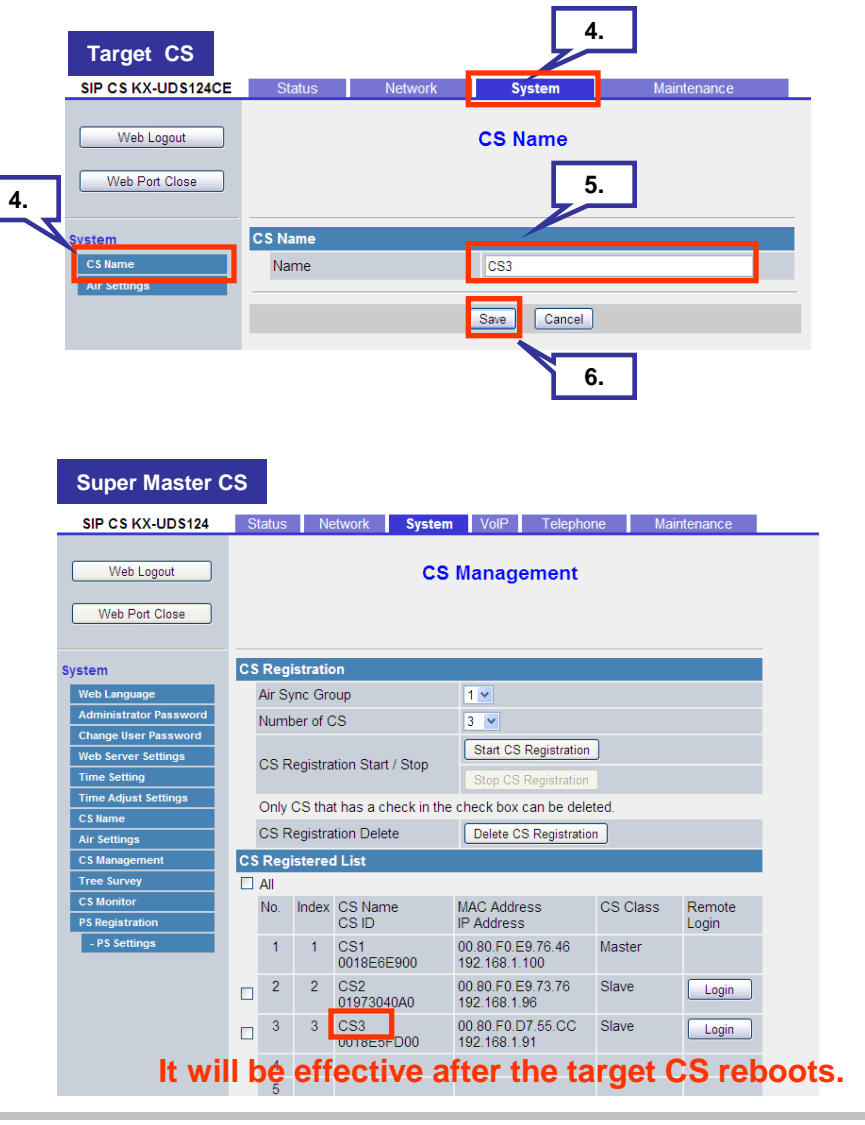